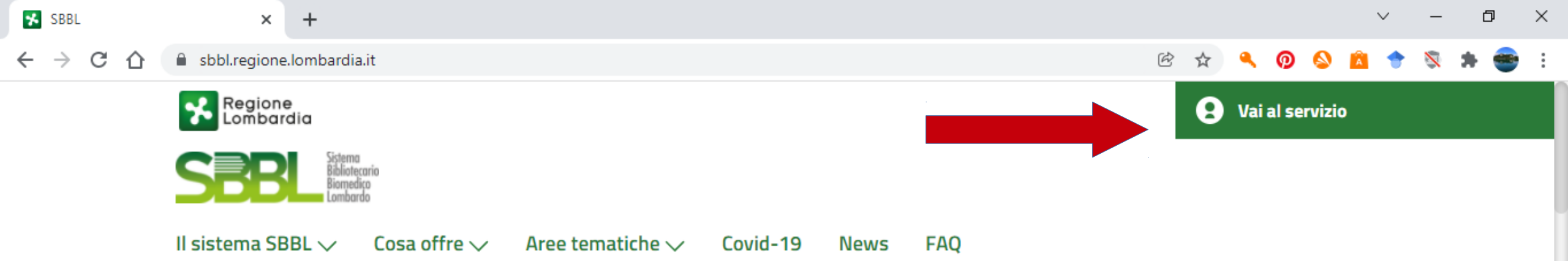

へ覧か)ITA

22/01/2022

# Benvenuto nel Sistema Bibliotecario Biomedico Lombardo

SBBL è una rete di biblioteche e centri di documentazione nata con lo scopo di offrire una corretta e aggiornata documentazione scientifica e clinica al personale sanitario.

Vai al servizio

С

+

sbbl.regione.lombardia.it/area/login

🐕 Regione Lombardia

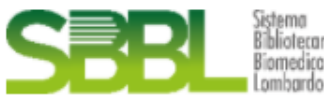

## Accesso ospite

Accedendo come ospite potrai svolgere ricerche sul catalogo collettivo SBBL e utilizzare le risorse Open Access. Per poter richiedere un articolo da una delle biblioteche si SBBL è necessario essere un utente registrato ed effettuare il login.

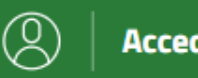

#### Accedi come ospite

### Utenti registrati

Accedendo come utente registrato potrai usufruire di tutte le funzionalità offerte da SBBL, come le risorse sottoscritte, l'interfaccia di risorsa semplificata Metacrawler (PubMed) e la possibilità di richiedere gli articoli possedut tutti gli enti e le biblioteche di SBBL.

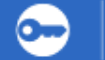

#### Accedi con la tua identità digitale

へ 記 (1) ITA 13:20 22/01/2022 🐕 SBBL

 $\leftarrow \rightarrow$ 

Q po

C

Ξi

🐂 🛄

C 🏠 🔒 sbbl.regione.lombardia.it/area/private/login/registrazione

💼 📮 📀 💿 🔹

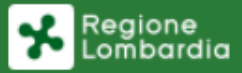

×

+

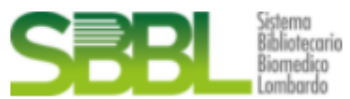

| 1° gennaio 2022 è attivo il nuov<br>pri la nuova interfaccia, più semp                                            | Cliccate su "Re<br>inserite le cred<br>per SBBL, ma<br>proposta ques<br>procedete con | ecupera account" e<br>lenziali che usavate<br>se non vi viene<br>ta schermata,<br>la sequente | co Lombardo.                          |  |
|----------------------------------------------------------------------------------------------------|---------------------------------------------------------------------------------------|-----------------------------------------------------------------------------------------------|---------------------------------------|--|
| Hai già un account SBBL?                                                                                          |                                                                                       | Nuovo utente                                                                                  | -                                     |  |
| Accedi utilizzando le tue credenziali e verifica i dati<br>personali per ritrovare nel nuovo sistema tutti i tuoi |                                                                                       | Fai parte di uno degli enti<br>Registrati come nuovo uto                                      | aderenti?<br>ente e ottieni l'accesso |  |
| dati, le tue ricerche salvate e le tue ric                                                                        | hieste articolo.                                                                      | completo a tutte le funzio<br>sottoscrizione del tuo ent                                      | nalită e risorse incluse nella<br>ie  |  |
| Recupera account                                                                                                  |                                                                                       | Crea nuo                                                                                      | vo account                            |  |

 $\sim$ 

+

Â

🔍 👰 💊

Ē

☆

—

Ð

\*

13:30 22/01/2022

へ 記 🗘) ITA

 $\Box$ 

 $\sim$ 

:

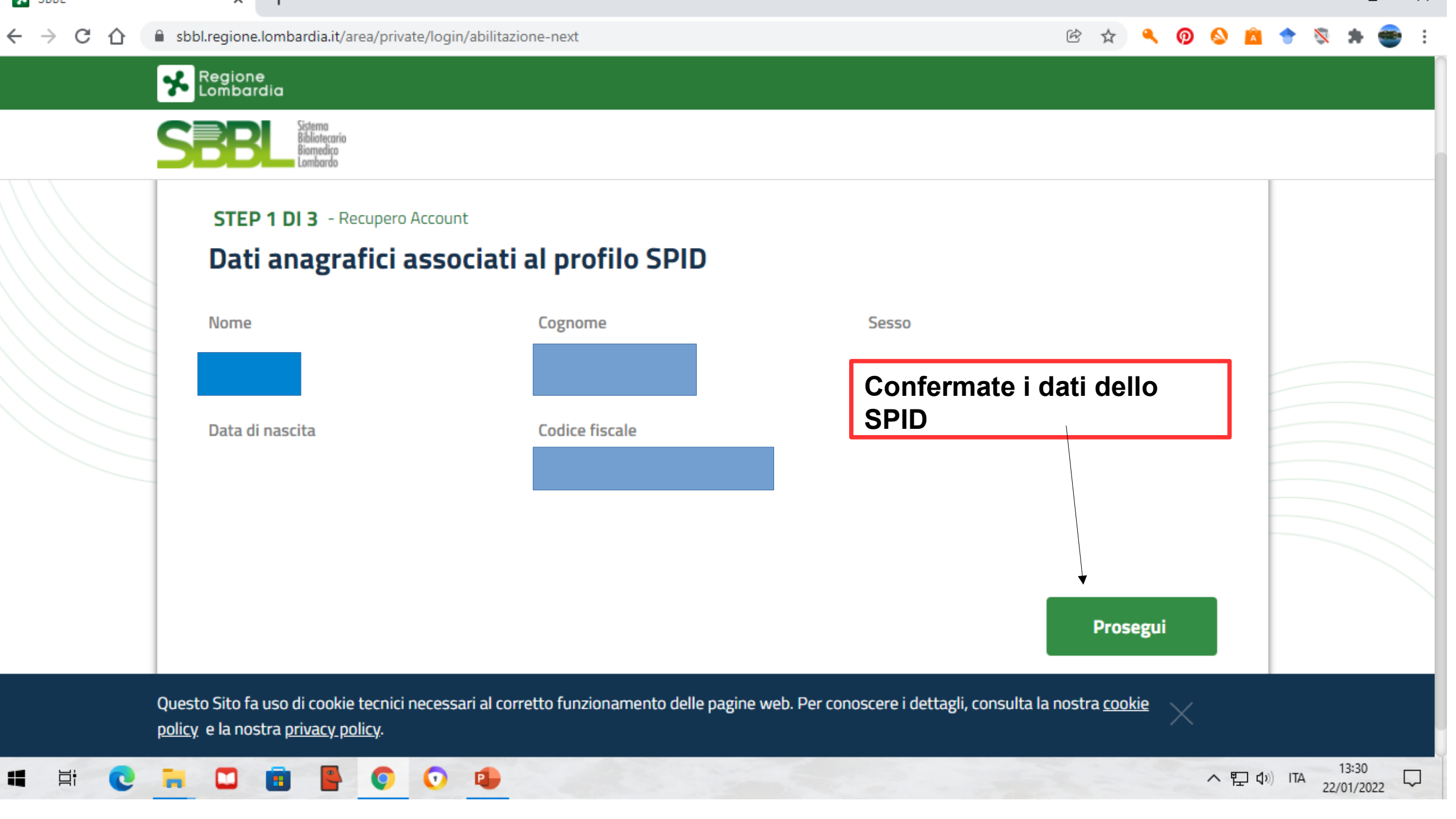

+

×

 $\times$ 

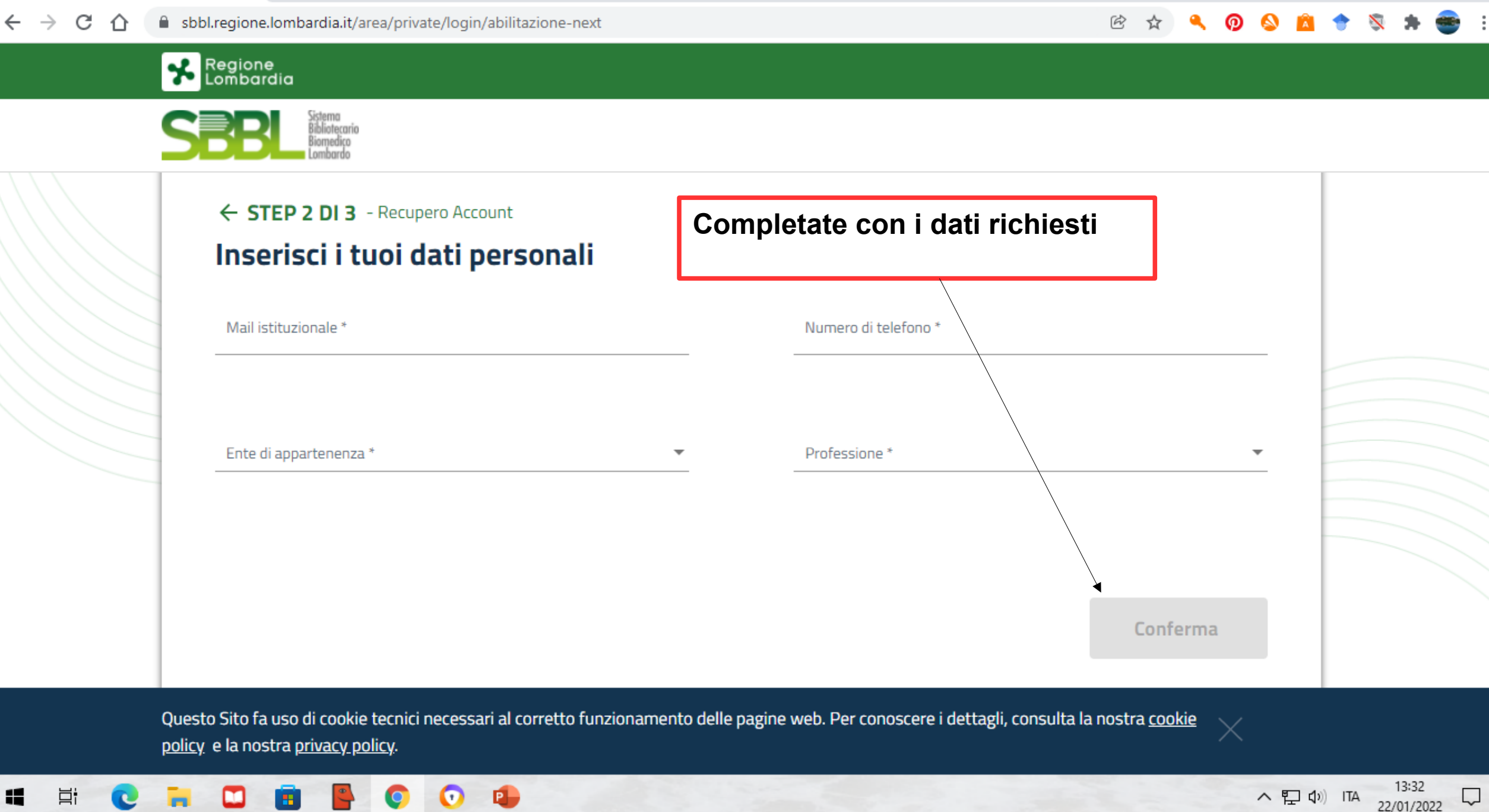

• ightarrow C ightarrow sbbl.regione.lombardia.it/area/private/login/abilitazione-next

🖌 SBBL

#### 📌 Regione Lombardia

×

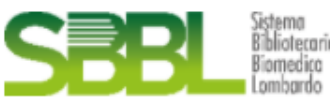

← STEP 3 DI 3 - Recupero Account

## Informativa sul trattamento dei dati personali

Prima che Lei ci fornisca i dati personali che La riguardano, in armonia con quanto previsto dal Regolamento Europeo sulla protezione dei dati personali 2016/679, dal D.lgs. 30 giugno 2003, n. 196 e dal D.lgs. 10 agosto 2018, n. 101, il cui obiettivo è quello di proteggere i diritti e le libertà fondamentali delle persone fisiche, in particolare il diritto alla protezione dei dati personali, è necessario che Lei prenda visione di una serie di informazioni che La possono aiutare a comprendere le motivazioni per le quali verranno trattati i Suoi dati personali, spiegandoLe quali siano i Suoi diritti e come li potrà esercitare.

Dichiaro di aver letto e compreso l'informativa e di autorizzare il trattamento dei dati personali

Avanti

Ē

へ 覧 (1) ITA 15/01/2022

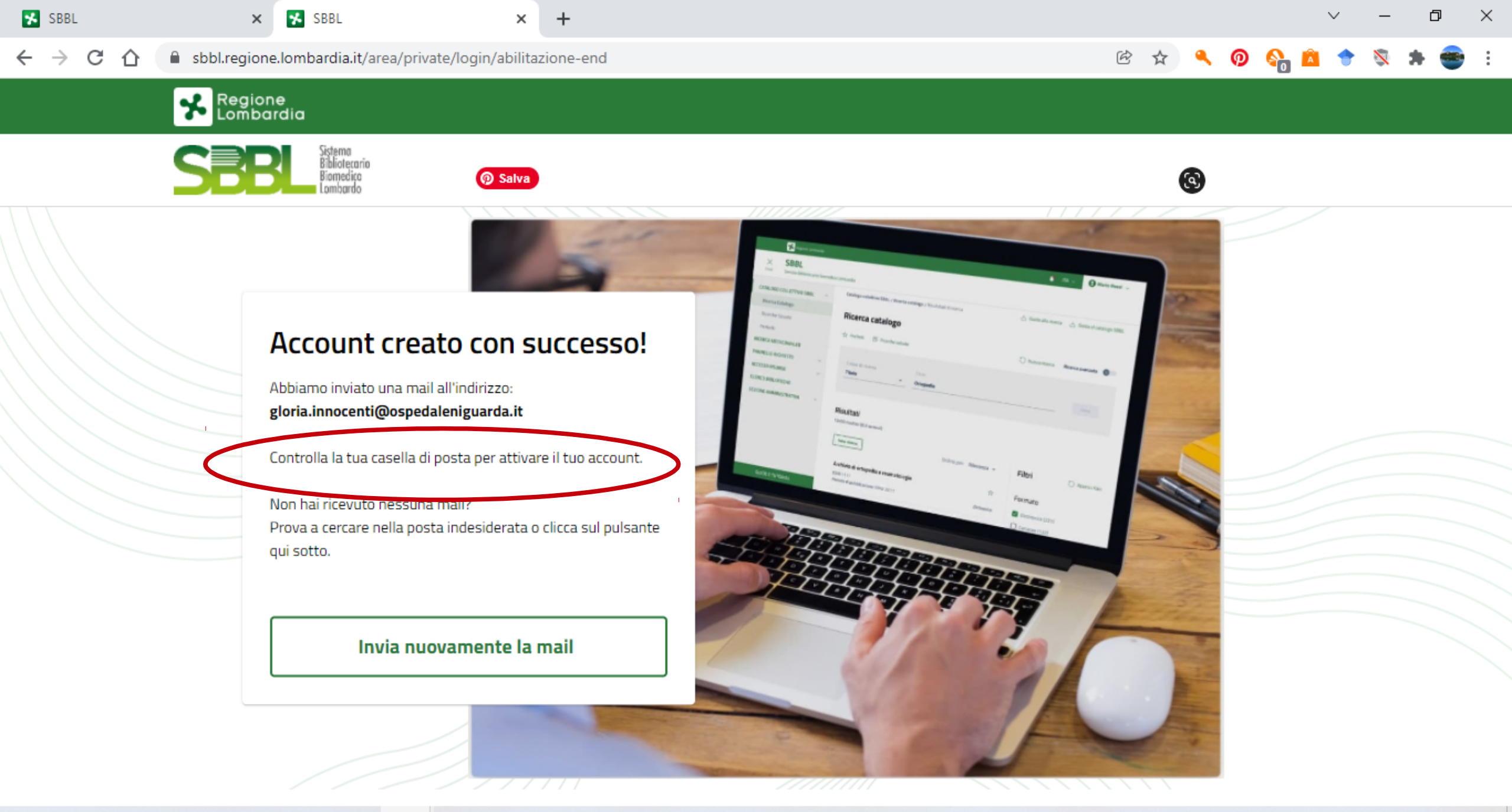

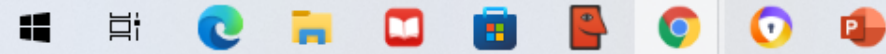

ヘ 〒 ↓ )) ITA 15/01/2022 ↓

|   | 🖻 🛧 🔍 👰 🗞 🎓 📚 🔅 E                                                                                                    |  |  |  |  |  |
|---|----------------------------------------------------------------------------------------------------|--|--|--|--|--|
|   |                                                                                                    |  |  |  |  |  |
|   | J                                                                                                    |  |  |  |  |  |
| a | Spam 🔄 🖌 Azioni 👻 Continua a leggere 🖂 Visualizza 🔻                                                                               |  |  |  |  |  |
|   | Attivazione SBBL 15 gennaio 2022 14:56                                                                                            |  |  |  |  |  |
|   | Da: noreply-sbbl@regione.lombardia.it                                                                                             |  |  |  |  |  |
|   | A: (Gloria Innocenti)                                                                                                    |  |  |  |  |  |
|   | Questa è la prima volta che ricevi un'email da questo mittente. Assicurati che sia qualcuno di cui ti fidi.                       |  |  |  |  |  |
|   | Mail di conferma                                                                                                    |  |  |  |  |  |
|   | Buongiorno GLORIA INNOCENTI,                                                                                                    |  |  |  |  |  |
|   | per completare l'attivazione del servizio clicchi sul link in basso.                                                              |  |  |  |  |  |
|   | https://sbbl.regione.lombardia.it/management-api/public/login/activate?redirect=true&otp=e05f0fc4-f0b4-48b4-<br>85af-a70f8ac4648e |  |  |  |  |  |
| - |                                                                                                    |  |  |  |  |  |
|   | へ 臣 (1)) ITA 14:57<br>15/01/2022 レ                                                                                                |  |  |  |  |  |